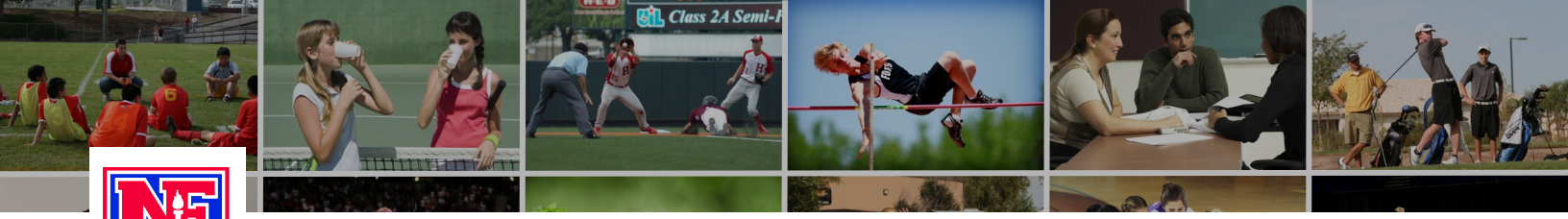

## LEARNING CENTER

## **Course Distribution**

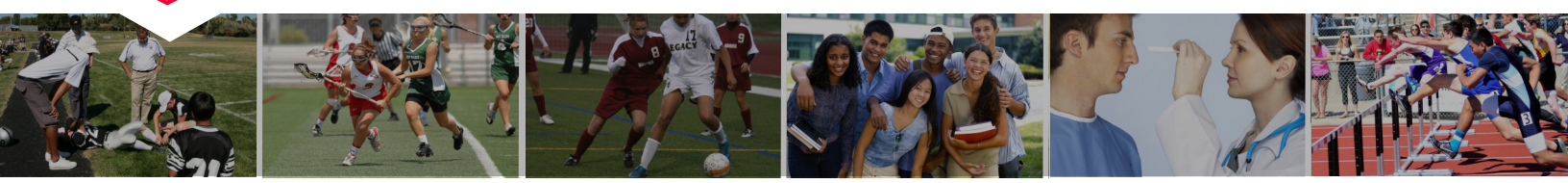

Step 1: Go to www.nfhslearn.com.

Step 2: "Sign In" to your account using the email address and password you provided at time

of registering for an nfhslearn account.

Step 3: From your "Dashboard," click "My Courses" and select the "Distribution" tab

Step 4: Select the course and invoice you wish to distribute a license from.

Step 5: Under **"Available"** enter the recipient's name and email address.

Step 6: Click "Send."

\*You may resend or revoke a sent license under "Pending."